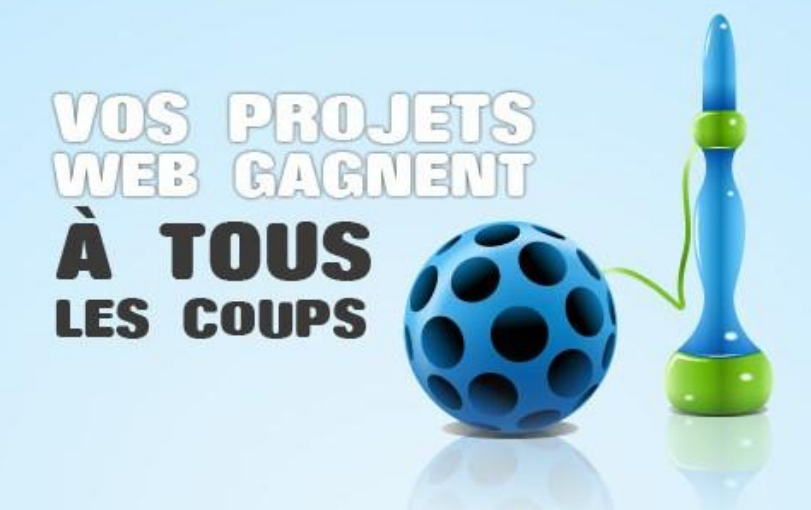

# Apprendre à gérer son serveur web grâce à Windows Server 2008 R2

**Internet Information Services** 

15/02/2010 Access IT

Julien CHOMARAT jchomarat@access-it.fr http://www.sharepointofview.fr/julien

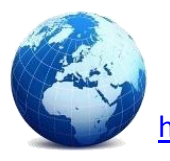

Retrouvez cet atelier à l'adresse suivante :

http://msdn.microsoft.com/fr-fr/windowsserver/msdn-menu-iis.aspx Facile

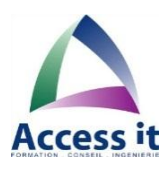

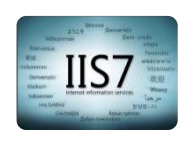

# Table des matières

| 1. | Ob                                  | Objectif de ce pas à pas                                                             |    |  |  |  |
|----|-------------------------------------|--------------------------------------------------------------------------------------|----|--|--|--|
| 2. | Pr                                  | Présentation de Internet Information Services (IIS)                                  |    |  |  |  |
| 3. | . Installer Windows Web Server 2008 |                                                                                      |    |  |  |  |
|    | 3.1.                                | Installation du système d'exploitation                                               | 4  |  |  |  |
|    | 3.2.                                | Activation de Windows                                                                | 5  |  |  |  |
| 4. | Ins                                 | staller et configurer IIS                                                            | 5  |  |  |  |
| 5. | Ins                                 | stallation semi-automatisée de la plateforme Web via Web PI (Web Platform Installer) | 7  |  |  |  |
|    | 5.1.                                | Installer et configurer un serveur Web via Web PI                                    | 7  |  |  |  |
|    | 5.2.                                | La galerie d'applications                                                            | 9  |  |  |  |
| 6. | Ins                                 | staller et configurer PHP                                                            | 10 |  |  |  |
|    | 6.1.                                | Activer le support de CGI dans IIS                                                   | 10 |  |  |  |
|    | 6.2.                                | Installer PHP                                                                        | 11 |  |  |  |
|    | 6.3.                                | Configurer PHP                                                                       | 12 |  |  |  |
|    | 6.4.                                | Tester son installation                                                              | 13 |  |  |  |
| 7. | Ré                                  | soudre des problèmes                                                                 | 15 |  |  |  |
|    | 7.1.                                | Les fichiers de journalisation                                                       | 15 |  |  |  |
|    | 7.2.                                | Activer l'envoi d'emails                                                             | 15 |  |  |  |
| 8. | Gé                                  | érer une stratégie de sauvegarde                                                     | 16 |  |  |  |
|    | 8.1.                                | Installer l'outil de sauvegarde                                                      | 16 |  |  |  |
|    | 8.2.                                | Sauvegarder le système                                                               | 16 |  |  |  |
|    | 8.3.                                | Restaurer certains fichiers / dossiers                                               | 18 |  |  |  |
|    | 8.4.                                | Restaurer le système                                                                 | 19 |  |  |  |
|    | 8.5.                                | Outil de sauvegarde / récupération en ligne de commande                              | 20 |  |  |  |
| 9. | Ac                                  | dministrer votre serveur                                                             | 21 |  |  |  |
|    | 9.1.                                | Activer Terminal Server pour accéder à distance à votre serveur                      | 21 |  |  |  |
|    | 9.2.                                | Activer le service Windows Update                                                    | 22 |  |  |  |
|    | 9.3.                                | Anti-virus                                                                           | 22 |  |  |  |
|    | 9.4.                                | Bonnes pratiques                                                                     | 23 |  |  |  |
|    | 9.4                                 | 4.1. URL Rewriting (Réécriture d'URL)                                                | 23 |  |  |  |
|    | 9.4                                 | 4.2. SEO : Optimisation du référencement d'un site auprès d'un moteur de recherche   | 23 |  |  |  |
| 10 | ).                                  | Conclusion                                                                           | 24 |  |  |  |

# 1. Objectif de ce pas à pas

Ce document est destiné aux administrateurs de serveurs Web débutants ou confirmés et désirant mettre en œuvre un serveur Web basé sur Windows Server 2008.

Ce document présente les différentes étapes d'installation et de paramétrage du système d'exploitation, ainsi que des services et composants logiciels nécessaires. A ce titre, une section présente une procédure d'installation de PHP et de certaines applications web choisies parmi les plus courantes, afin que votre serveur soit rapidement opérationnel.

Les différentes sections sont enrichies de conseils pratiques qu'il est recommandé de suivre afin de garantir le bon fonctionnement et la sécurité de votre serveur.

Le contenu de ce document a été préparé pour être directement applicable aux versions Françaises de Windows Server 2008, mais vous pourrez le transposer avec un minimum d'efforts aux versions Anglaises, voire aux versions R2 de Windows Server 2008. Le contenu peut être indifféremment appliqué à un serveur physique hébergé par vos soins (on parle de serveur « In house ») ou à un serveur loué chez un hébergeur professionnel, qu'il s'agisse d'un serveur virtuel ou d'un serveur physique.

# 2. Présentation de Internet Information Services (IIS)

Internet Information Server (IIS) est le serveur Web fourni par Microsoft avec Windows Server. Avec Windows Server 2008, la version de IIS nativement fournie est la version 7.0. Par rapport à la version IIS 6.0 qui était celle livrée avec Windows Server 2003, elle bénéficie d'une architecture entièrement revue. Désormais, toutes les fonctionnalités proposées par IIS sont proposées sous la forme de modules enfichables (plug-ins) activables et désactivables par simple configuration, permettant ainsi l'extension des possibilités du serveur.

De nombreux modules additionnels sont proposés par Microsoft ainsi que par des éditeurs tiers, ou encore sont créés par des communautés d'utilisateurs et de développeurs. Les modules complémentaires les plus courants traitent de sujets tels que : le développement (ASP, ASP.NET, CGI etc.), les diagnostics, les fonctionnalités de serveur FTP, ou encore d'autres modules relatifs au monitoring, aux performances et à l'administration.

Tous ces modules sont administrables de façon unifiée au travers de la console d'administration.

Cette version propose une administration simplifiée pouvant être accessible depuis l'extérieur (via Internet, en dehors du réseau local) via HTTP ou HTTPS pour une gestion à distance. Ceci peut se révéler être particulièrement utile lorsque le serveur n'est pas hébergé « chez soi » mais chez un hébergeur tiers, auquel cas on ne peut y accéder que par son adresse IP publique.

Au-delà de ASP.NET, qui est la technologie de programmation côté serveur proposée par Microsoft pour réaliser des sites et des applications Web, les autres plate-formes et langages tels que Java, PHP ou Ruby peuvent aussi être mis en production sur Windows Server.

IIS intègre en natif des outils pour *monitorer* le bon fonctionnement de vos applications et diagnostiquer des problèmes éventuels. Pour les administrateurs, IIS intègre trois modes d'administration :

- via un fichier XML (très utile pour répliquer une configuration vers un autre serveur),
- via la console MMC offrant une administration épurée,
- via un accès web (pouvant être sécurisé en HTTPS) pour une administration à distance.

# 3. Installer Windows Web Server 2008

# 3.1. Installation du système d'exploitation

Si votre hébergeur préinstalle Windows Server 2008 sur votre serveur, cette étape n'est pas nécessaire. Vous pouvez alors passer à l'étape 3.

L'installation de Windows 2008 Web Server se fait via un assistant en mode graphique.

Insérez le DVD d'installation, puis démarrez votre serveur. Le premier écran vous demande de choisir la langue du système à installer, le format de l'heure ainsi que la configuration du clavier.

Lors de l'installation, vous devrez choisir quelle version de Windows Web Server 2008 vous souhaitez utiliser (capture suivante). Faites attention à bien sélectionner la version complète, car la version minimale (aussi appelée « Core ») n'intègre pas d'interface graphique, et ne supporte pas la gestion d'ASP.NET. Une machine Core serveur peut être configurée pour plusieurs rôles de base : contrôleur de domaine/Active directory domain services, ADLDS (ADAM), serveur DNS, serveur DHCP, serveur de fichiers, serveur d'impression, serveur Windows Media. Mais son administration se fera uniquement en mode ligne de commande.

Cependant, la version R2 de Windows 2008 Server Core supporte maintenant l'ASP.NET. Dans cet atelier, nous utiliserons la version 2008, en mode « installation complète ».

| L Systeme d'exploitation                                   | Architecture              | Date de modi     |  |
|------------------------------------------------------------|---------------------------|------------------|--|
| Windows Web Server 2008 (installation complète)            | X86                       | 11/04/2009       |  |
| Windows Web Server 2008 (installation minimale)            | X86                       | 11/04/2009       |  |
|                                                            |                           |                  |  |
|                                                            |                           |                  |  |
|                                                            |                           |                  |  |
|                                                            |                           |                  |  |
|                                                            |                           |                  |  |
|                                                            |                           |                  |  |
| Description :                                              |                           |                  |  |
| Cette option correspond à l'installation complète de W     | indows Server. Ce type d  | installation     |  |
| comprend i integralite de l'interrace utilisateur et prend | i en charge i ensemble de | s roles serveur. |  |
|                                                            |                           |                  |  |
|                                                            |                           |                  |  |
|                                                            |                           |                  |  |
|                                                            |                           |                  |  |
|                                                            |                           |                  |  |
|                                                            |                           | Suivent          |  |
|                                                            |                           | Suivant          |  |
|                                                            |                           |                  |  |

Acceptez ensuite les termes du contrat de licence, puis appuyez sur le bouton « Suivant ». Sélectionnez le type d'installation « Personnalisée ».

Sélectionnez le volume (disque dur ou partition) sur lequel vous désirez installer Windows, puis appuyez sur le bouton « Suivant ».

L'installation durera une quinzaine de minutes, le tout dépendant des capacités matérielles du serveur. Une fois les étapes d'installation effectuées, le serveur redémarre.

Une fois démarré, vous devrez configurer le mot de passe « Administrateur ». Spécifiez bien un mot de passe fort. Un mot de passe fort comporte au moins huit caractères (majuscules, minuscules, caractères de ponctuation). Une fois le mot de passe administrateur spécifié, votre serveur est prêt à l'emploi. Veillez bien à mémoriser ce mot de passe. Il est également recommandé de créer une disquette de récupération (disquette, ou support amovible type USB) qui s'avèrera très utile en cas de problèmes.

# 3.2. Activation de Windows

Pour pouvoir utiliser Windows, vous devez entrer une clé de licence et activer votre serveur.

Faites : « Menu Démarrer > clic droit sur Ordinateur > Propriétés » (capture suivante).

| Corbeste         Corbeste         Corbeste | Administrateur<br>Documents<br>Ordinateur<br>Réseau Explorer<br>Gérer<br>Pannes<br>Outris<br>Connecter un lecteur réseau<br>Déconnecter un lecteur réseau<br>Déconnecter un lecteur réseau<br>Déconnecter un lecteur réseau<br>Outis e<br>Afficher sur le Bureau<br>Alde et<br>Propriétés |                           |
|----------------------------------------------------------------------------------------------------|----------------------------------------------------------------------------------------------------|---------------------------|
| Tous les programmes  Rechercher                                                                                                    | 0 .                                                                                                    | j FR   <b>€ (</b> _ 12:14 |

Cliquer sur « *Modifier la clé produit* » en bas de l'écran qui s'ouvre. Une nouvelle fenêtre apparait, vous proposant de renseigner la clé produit. Une fois la clé entrée, cliquez sur le bouton « *Suivant* » et Windows s'activera automatiquement. Si toutefois votre serveur n'est pas encore connecté à Internet, vous ne pourrez pas l'activer. Dans ce cas commencez par configurez dans un premier temps le réseau, puis retournez sur l'écran de propriété, vous aurez alors un lien « *Activer Windows maintenant* ».

# 4. Installer et configurer IIS

Vous trouverez dans la barre de raccourci de votre bureau une icône permettant d'ouvrir le gestionnaire de serveur. Cette console est le point d'entrée pour administrer un serveur Windows 2008.

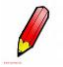

#### Tips...

Apprenez les raccourcis « pros » pour gagner du temps : touche Windows + R (=RUN), puis « ServerManager.msc » puis « Entrée » ouvre cette même console.

Depuis cette application, il vous sera possible d'ajouter des rôles à votre serveur, des fonctionnalités, d'effectuer un diagnostic, de gérer la configuration des différents éléments (services, sécurité etc.).

Windows 2008 Server est construit autour de la notion de rôles : un rôle est une tâche que le serveur devra accomplir. Il est possible d'associer plusieurs rôles à un serveur, ces rôles peuvent être « Serveur DNS », « Serveur Applicatif ».

Attention toutefois, l'exécution du PHP n'est pas un rôle au sens Windows Server 2008. C'est une fonctionnalité qui devra être ajoutée au rôle « *Serveur Web (IIS)* » que nous allons activer dans la partie suivante.

Dans la section « Rôles », cliquez sur « Ajouter des rôles »

Une fenêtre intitulée « *Assistant Ajout de rôles* » s'ouvre (capture suivante), cliquez sur « *Suivant* » pour passer la partie explicative. Sélectionnez le rôle de « *Serveur Web IIS* » (capture suivante).

| Assistant Ajout de rôles                                                                  |                                                                | X                                                                                                    |
|-------------------------------------------------------------------------------------------|----------------------------------------------------------------|----------------------------------------------------------------------------------------------------|
| Sélectionnez des                                                                          | rôles de serveurs                                              |                                                                                                    |
| Avant de commencer<br>Rôles de serveurs<br>Confirmation<br>État d'avancement<br>Résultats | Selectionnez un ou plusieurs rôles à installer sur ce serveur. | Description :<br><u>Serveur Web (15)</u> fournit une<br>infrastructure d'application Web fiable,<br>gérable et évolutive. |
|                                                                                           | < Précédent Suivan                                             | t> Installer Annuler                                                                                                    |
|                                                                                           | a Gestionnaire de serv                                         | FR    📑 🚯 11:52                                                                                                    |

En cochant ce rôle, une fenêtre listant les dépendances à installer s'affiche. Acceptez bien ces fonctionnalités requises. En effet, pour activer le rôle serveur web, le serveur à besoins des fonctionnalités « *Modèle de processus* » et « *API de configuration* ». Sans ces fonctionnalités le rôle serveur web ne pourra pas être installé.

Par la suite vous pourrez ajouter de nouvelles fonctionnalités à ce rôle. Ces fonctionnalités sont des modules qui vont permettre d'étendre les capacités du serveur Web IIS. Vous pourrez par exemple ajouter la fonctionnalité de serveur FTP, le support de l'interface CGI (utiles pour le PHP), ASP.NET (en précisant quelles versions, 2.0, 3.0, 3.5).

Laissez les options par défaut pour le moment. Continuez l'installation en cliquant sur « *Suivant* », puis sur « *Installer* » depuis la fenêtre récapitulative.

Une fois l'installation terminée, vous pouvez fermer la fenêtre.

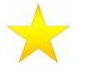

#### Pour aller plus loin...

Le site officiel de IIS vous propose des ressources (documents et vidéos) pour aller plus loin dans sa configuration.

http://iis.net/learn

# 5. Installation semi-automatisée de la plateforme Web via Web PI (Web Platform Installer)

Microsoft Web Platform Installer (alias Web PI) est un utilitaire gratuit proposé en téléchargement depuis le site de Microsoft (<u>http://www.microsoft.com/web/Downloads/platform.aspx</u>) permettant d'installer et de configurer tous les outils nécessaires pour mettre en place un serveur web. Il permet aussi de déployer rapidement et simplement sur un serveur des applications web parmi les plus courantes.

Web PI permet d'installer l'ensemble des composants logiciels nécessaires et de configurer de façon semiautomatisée une plate-forme web Microsoft, que ce soit sur un poste de développement ou sur un serveur Web de production, de façon transparente et avec un minimum d'efforts.

#### 5.1. Installer et configurer un serveur Web via Web PI

Téléchargezetinstallez« wplaucher\_n.exe »depuislesite(http://www.microsoft.com/web/Downloads/platform.aspx).

Une fois l'installation terminée, allez dans le menu « *Démarrer > Programmes* » et cliquez sur l'élément « *Microsoft Web Platform Installer* ». La plateforme d'installation automatique se lance et vous propose de sélectionner les différents produits à installer.

Naviguez jusqu'à l'onglet « *Applications Web* » et sélectionnez le(s) produit(s) que vous souhaitez installer (capture suivante). Les produits sont regroupés par catégories :

- Blogs pour mettre en place une plateforme de blog (basée sur le très populaire moteur WordPress par exemple),
- Gestion de contenu, avec notamment les outils DotnetNuke, Joomla, ou encore Drupal,
- eCommerce pour créer un site marchand.

| Nouveautés                                                         |                                                                                                    |  |  |  |  |
|--------------------------------------------------------------------|----------------------------------------------------------------------------------------------------|--|--|--|--|
| Web Platform                                                       | A à Z Le plus populaire Evaluation la plus élevée                                                                                                    |  |  |  |  |
| Applications Web                                                   | Acquia Drupal (Anglais)                                                                                                    |  |  |  |  |
| Tous                                                               | Acquia Drupal propose le temps de mise en service le plus rapide pour la génération de sites Web                                                                                                    |  |  |  |  |
| Blogs                                                              | dynamiques et sociaux présentant du contenu éditorial ou créé par l'utilisateur. Il comprend l'essen                                                                                                 |  |  |  |  |
| Gestion de contenu                                                 | DotNetNuke® Community Edition (Anglais)                                                                                                    |  |  |  |  |
| eCommerce                                                          | DotNetNuke® est la plateforme idéale pour créer des sites et applications Web professionnels avec                                                                                                    |  |  |  |  |
| Galeries du contenu dynamique et des fonctionnalités interactives. |                                                                                                    |  |  |  |  |
| Joomla! (Anglais) ®                                                |                                                                                                    |  |  |  |  |
|                                                                    | 4961 téléchargements. Pas d'évaluation.                                                                                                    |  |  |  |  |
| Wiki                                                               | Joomla! is an award-winning content management system (CMS), which enables you to build Web<br>sites and powerful online applications. Many aspects, including its ease-of-use and extensibility, ha |  |  |  |  |
|                                                                    | ☐ Kentico CMS for ASP.NET (Anglais) ◎                                                                                                    |  |  |  |  |
|                                                                    | 71097 téléchargements. 4,9 évaluation moyenne.                                                                                                    |  |  |  |  |
|                                                                    | Système de gestion de contenu aux fonctionnalités complètes permettant le développement de sites                                                                                                    |  |  |  |  |

Durant l'installation, certains composants nécessaires à l'installation de ces produits (IIS, PHP 5, MySQL, Microsoft SQL Server entre autres) seront téléchargés à la demande, (ce qui nécessite une connexion internet depuis le serveur), installés et configurés automatiquement. Il est cependant conseillé d'ajouter quelques composants optionnels qui se révèleront particulièrement utiles pour l'administration du serveur au quotidien :

- SQL Server 2008 Management Studio : allez dans l'onglet « Web Platform > Base de données » et cochez la case « SQL Server 2008 Management Studio Express ». « SQL Server Management Studio » est un environnement intégré qui permet d'accéder, de configurer, de gérer, d'administrer et de développer tous les composants de SQL Server via une interface graphique,
- Réécriture d'Url (URL Rewriting) : allez sur l'onglet « Web Platform > Serveur Web > Personnaliser » et cochez la case « Réécriture d'URL »,
- Advanced Logging : cet outil permet de faire de la journalisation riche en temps réel côté client et côté serveur,
- Optimisation du référencement d'un site auprès d'un moteur de recherche (SEO) : allez sur l'onglet « Web Platform > Serveur Web » puis cochez la case « Optimisation du référencement d'un site auprès d'un moteur de recherche » dans la section « Gestion ».

Cliquez sur le bouton « *Installer* » pour commencer l'installation.

Une fenêtre récapitulative s'ouvre, listant tous les composants que vous avez sélectionnés, ainsi que les composants dépendants, qui seront téléchargés et installés. Cliquez sur le bouton « *J'accepte* ».

L'utilitaire vous propose ensuite de configurer les comptes d'administration des bases de données SQL Server 2008 Express et MySQL.

Pour la configuration de SQL Server 2008, sélectionnez l'option « Authentification en mode mixte ».

Cette authentification va permettre de se connecter au serveur SQL via un compte Windows ou via un compte SQL. Cette option ici est importante, car certaines applications installées à l'aide de Web PI pourraient ne pas fonctionner en mode « *Windows Intégré* ».

L'installeur créera un compte de service « *sa* » (System Administrator). Saisissez le mot passe que vous souhaitez utiliser pour ce compte de service. Nous vous recommandons fortement de spécifier un mot de passe fort pour maximiser la sécurité. Un mot de passe fort comporte au moins huit caractères (alphanumériques, majuscules, minuscules et signes de ponctuation).

Pour la configuration de MySQL, définissez le mot de passe du compte « *root* » qui sera le compte d'administration de la base de données (pensez ici également au mot de passe fort) (capture suivante).

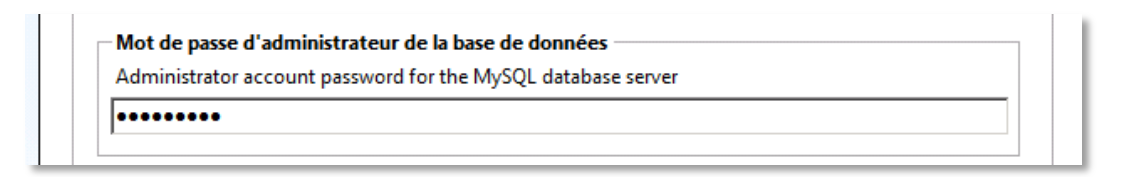

Reportez-vous à cet article sur *TechNet* pour avoir quelques conseils sur la création de mot de passe fort : <u>http://technet.microsoft.com/fr-fr/library/cc281849.aspx</u>

Une fois les informations saisies, l'installeur commence le téléchargement et l'installation des différents composants. Cette opération peut prendre plusieurs minutes et dépend du débit de votre connexion Internet et de la quantité d'applications que vous avez sélectionnées.

Une fois l'installation terminée, l'utilitaire vous propose de créer et de configurer les applications web. Le premier écran permet de créer et de configurer un nouveau site IIS (ou d'en utiliser un déjà existant). Laissez le paramétrage par défaut.

Dans le second écran il vous sera demandé de renseigner les informations relatives à l'accès à la base de données ainsi que diverses informations de configuration : email, préfixe pour le nom des tables, login et mot de passe de l'administrateur. Lorsque vous rencontrez le(s) champ(s) mentionnant « *Mot de passe d'administrateur de la base de données* » saisissez le mot de passe que vous avez entré dans l'assistant de configuration de SQL Server ou de MySQL. Il est recommandé de bien consigner toutes les informations que vous renseignez (comptes d'administration, base de données), afin de facilité l'administration et la maintenance des applications web courantes et futures.

L'installeur termine la configuration des applications. L'opération ne prend que quelque secondes.

Une fois terminé, vous pourrez lancer l'application web en cliquant sur le lien afin de terminer l'installation du produit via l'interface web.

## 5.2. La galerie d'applications

La galerie d'applications est la liste de tous les produits que Web PI permet d'installer automatiquement. A ce jour, le nombre de produits est d'environ une vingtaine.

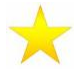

#### Pour aller plus loin...

Il est possible de soumettre une application pour qu'elle apparaisse dans la galerie. Certains aménagements doivent être pris :

http://www.microsoft.com/web/gallery/developer.aspx

# 6. Installer et configurer PHP

Si vous n'avez pas utilisé l'outil Web Pi pour automatiser l'installation et la configuration de votre serveur web, vous devrez effectuer des opérations d'administration manuellement pour pouvoir utiliser PHP sur votre serveur.

## 6.1. Activer le support de CGI dans IIS

Pour que PHP fonctionne sur un serveur IIS, le module CGI doit être installé et activé. Une fois ce module installé, téléchargez le moteur d'exécution PHP (<u>http://php.net/downloads.php</u>) et installez le sur le serveur.

Ouvrez dans un premier temps le gestionnaire de serveur (icône dans la barre des tâches). Déployez le nœud « *Rôles* », et sélectionnez le rôle « *Serveur Web (IIS)* ». Cliquez ensuite sur le lien « *Ajouter des services de rôle* » (capture suivante).

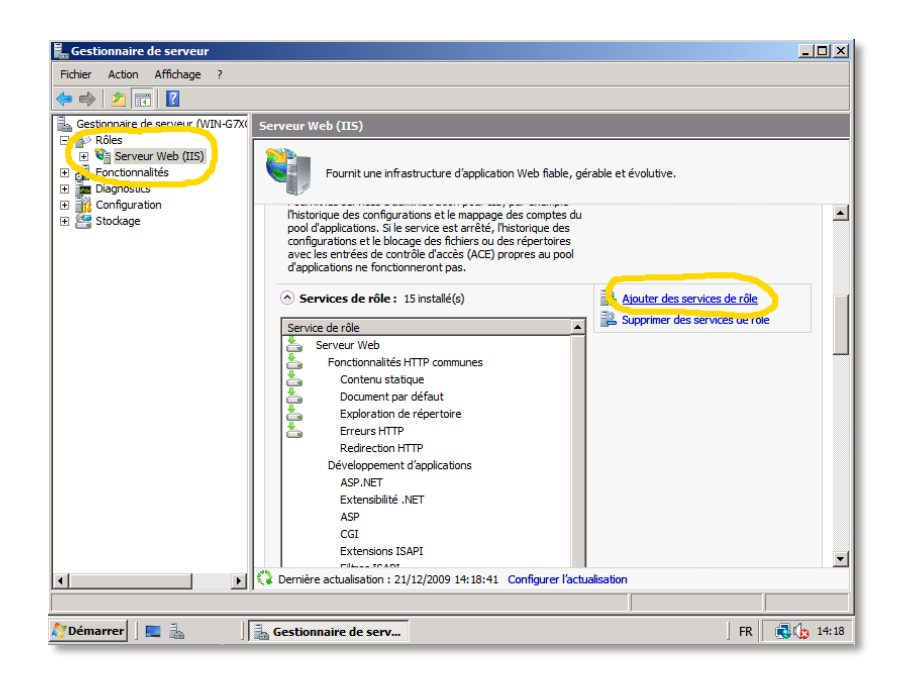

La capture suivante présente la liste des fonctionnalités qu'il est possible d'ajouter au rôle serveur web. Sélectionnez « *CGI* » dans la liste, puis cliquez sur « *Suivant* » :

| Ajouter des services de rôle                                       | r les services de rôle                                                                                                    | X                                                                                                    |
|--------------------------------------------------------------------|----------------------------------------------------------------------------------------------------|----------------------------------------------------------------------------------------------------|
| Services de rôle<br>Confirmation<br>État d'avancement<br>Résultats | Sélectionner les services de rôle à installer pour Serveur Web (IIS) :<br>Services de rôle :<br>Services de rôle :<br>Serveur Web (Installe)<br>Fonctionnalités HTP communes (Installe)<br>Contenu statique (Installe)<br>Doument par défaut (Installe)<br>Exploration de répertour (Installe)<br>Exploration de répertour (Installe)<br>Exploration statique (Installe)<br>Networkspement d'applications<br>ASP.NET<br>Statistie INET<br>Services ISAPI<br>Fichiers Include côté serveur<br>Statistie (Installe)<br>Outils de journalisation 1TTP (Installe)<br>Outils de journalisation<br>Obervature de demandes (Installe)<br>Statistien encourse la function (Installe)<br>Statistien encourse la function (Installe) | Description :<br><u>Geil</u> définit la méthode utilisée par un<br>sérveur Web pour transmettre des<br>informations à un programme<br>externe. En régle générale, élle<br>comprend un formulains vibé pour<br>collecter les informations, puis leur<br>transmission à un script CGI pour les<br>envoyer par comirer électronique.<br>Étant donné que CGI est un standard,<br>les scripts CGI pevunet être écrits en<br>utilisation un large éventail de langages<br>à prolamation. Linconvelinent lié<br>à futilisation de CGI est le délai de<br>réception. |
| Démarrer                                                           | <     Précédent Suivan     Gestionnaire de serv                                                                                                    | t > Installer Annuler FR (1) 14:20                                                                                                    |

Dans la fenêtre récapitulative, cliquez sur « Installer ». Une fois le processus terminé, vous pourrez passer à l'installation de PHP.

# 6.2. Installer PHP

Téléchargez au préalable le fichier d'installation de PHP depuis le site <u>http://php.net/downloads.php</u>. Dans ce guide, nous allons installer la version *5.2.12*. Double-cliquez sur le fichier d'installation et suivez l'assistant. Acceptez le contrat de licence et spécifiez un répertoire d'installation (dans le doute, laisser le répertoire par défaut « *C*:/*Program Files*/*PHP* »).

Attention, l'assistant vous demandera quel type de serveur Web vous souhaitez installer. Sélectionnez « *IIS FastCGI* » (capture suivante) pour bénéficier des performances *d'ISAPI* (interface de programmation de IIS) et de la stabilité liée à l'isolation des processus de CGI.

| 🖶 PHP 5.2.12 Setup                                                                                                    |
|----------------------------------------------------------------------------------------------------|
| Web Server Setup<br>Select the Web Server you wish to setup.                                                                                                    |
| <ul> <li>Apache 1.3.x Module</li> <li>Apache 2.0.x Module</li> <li>Apache 2.2.x Module</li> <li>Apache CGI</li> <li>IIS 15 a sum dule</li> <li>IIS FastCGI</li> <li>IIS CGI</li> <li>NSAPI</li> <li>Xitami</li> <li>Sambar Server</li> <li>NetServe Web Server</li> <li>Other CGI</li> <li>Do not setup a web server</li> </ul> |
| Back Next Cancel                                                                                                    |

Finalisez l'installation en laissant les paramètres par défaut.

Une fois le processus terminé, vous pouvez fermer toutes les fenêtres et supprimer le fichier d'installation de PHP.

## 6.3. Configurer PHP

Afin de permettre l'exécution des scripts PHP par IIS, quelques étapes de configuration sont nécessaires.

Naviguez jusqu'au répertoire d'installation de PHP que vous avez spécifié durant l'installation (par défaut, *C:\Program Files\PHP*), puis éditez le fichier *php.ini* (ce fichier texte s'ouvrira très bien dans le *Bloc-notes*).

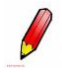

#### Tips...

Les commentaires dans le fichier php.ini sont des « ; », donc lorsque il est demandé de décommenter une ligne, il faut simplement enlever les « ; » en début de ligne.

Trois paramètres doivent être dé-commentés et personnalisés dans ce fichier :

- Activation de l'impersonnification
   Dé-commentez la ligne « *;fastcgi.impersonate = 1 »* et fixez la valeur à « 1 » si ce n'est pas déjà le cas.
- Activation du patch pour le chemin d'accès
   Dé-commentez la ligne « ;cgi.fix\_pathinfo=1 » et spécifiez la valeur « 1 » si ce n'est pas déjà le cas.

 Activation de la sécurité sur la redirection, fortement recommandée pour IIS Dé-commentez la ligne « ;cgi.force\_redirect=0 » et laissez la valeur « 0 ».

Vous devez obtenir :

| 📕 php - Bloc-notes                                                                                                    |  |  |  |  |  |  |
|----------------------------------------------------------------------------------------------------|--|--|--|--|--|--|
| Fichier Edition Format Affichage ?                                                                                                    |  |  |  |  |  |  |
| ; FastCGI under IIS (on WINNT based OS) supports the ability to impersonate<br>; security tokens of the calling client. This allows IIS to define the<br>; security context that the request runs under. mod_fastcgi under Apache<br>; does not currently support this feature (03/17/2002)<br>; Set to 1 if running under IIS. Default is zero.<br>Fastcgi.impersonate = 1;                                                                                                    |  |  |  |  |  |  |
|                                                                                                    |  |  |  |  |  |  |
| ; cgi.fix_pathinfo provides *real* PATH_INFO/PATH_TRANSLATED support for CGI. PHP's<br>; previous behaviour was to set PATH_TRANSLATED to SCRIPT_FILENAME, and to not grok<br>; what PATH_INFO is. For more information on PATH_INFO, see the cgi specs. Setting<br>; this to 1 will cause PHP CGI to fix it's paths to conform to the spec. A setting<br>; of zero causes PHP to behave as before. Default is 1. You should fix your scripts<br>; to use SCRIPT_FILENAME rather than PATH_TRANSLATED.<br>cgi.fix_pathinfo=1 |  |  |  |  |  |  |
|                                                                                                    |  |  |  |  |  |  |
| ; cgi.force_redirect is necessary to provide security running PHP as a CGI under<br>; most web servers. Left undefined, PHP turns this on by default. You can<br>; turn it off here AT YOUR OWN RISK<br>; **You CAN safely turn this off for IIS, in fact, you MUST.**<br>cgi.force_redirect = 0                                                                                                    |  |  |  |  |  |  |

## 6.4. Tester son installation

Dans cette section nous allons nous assurer que PHP est bien installé et configuré pour pouvoir fonctionner sous IIS via FastCGI.

Lancez une invite de commandes (que vous trouverez dans le menu démarrer ou faites [Windows] + [R] et tapez « cmd » suivi de Entrée). Naviguez jusqu'à votre répertoire d'installation de PHP (*C:\Program Files\PHP* si vous avez laissé les options par défaut lors de l'installation) puis exécutez la commande « *php -info* ».

C:\Users\Administrateur>cd "c:\Program Files\php" C:\Program Files\php>php –info

Tout le paramétrage doit s'afficher à l'écran (sur plusieurs écrans).

Nous allons maintenant créer une page de test et l'afficher dans le navigateur pour s'assurer que le PHP est bien interprété par IIS.

Naviguez depuis l'explorateur « Windows » ([Windows] + [E]) jusqu'au dossier « *c*:\*inetpub\wwwroot* », le répertoire virtuel racine du serveur IIS. Créez dans ce répertoire un nouveau fichier nommé « *info.txt* ».

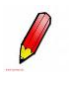

Tips...

Faites un clic droit, Nouveau, Document texte et le renommer

Ouvrez ce fichier dans le Bloc-notes pour l'éditer, et entrer le texte suivant :

<?php phpinfo() ; ?>

Sauvegardez ce fichier, et renommez-le en « info.php ».

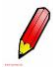

## Tips...

Il se peut que vous ne puissiez pas changer l'extension, il faudra au préalable afficher les extensions des fichiers pour pouvoir les changer. Depuis l'explorateur, dans la barre d'outils, allez dans le menu « *Outils > Options des dossiers ... > Affichage* ». Décochez l'option « *Masquer les extensions des fichiers dont le type est connu* ».

Ouvrez un navigateur et entrez l'url <u>http://localhost/info.php</u>. Si vous ne recevez pas d'erreur, vous devriez obtenir quelque chose de similaire à la capture d'écran suivante :

| 🖉 phpinfo() - Windows Internet Explorer    |                                           |                   |  |  |  |  |  |
|--------------------------------------------|-------------------------------------------|-------------------|--|--|--|--|--|
| G v Attp://localhost/info.                 | php 💽 🐓 🗙 Live Search                     | <b>₽</b> -        |  |  |  |  |  |
| 🔶 🕸 🌈 phpinfo()                            | 🐴 🔻 🔂 👻 🖶 Pa                              | ge 🔹 🎯 Outils 🔹 » |  |  |  |  |  |
| PHP Version                                | n 5.2.12                                  | <u> </u>          |  |  |  |  |  |
| System                                     | Windows NT WIN-G7X05G32KW4 6.0 build 6002 |                   |  |  |  |  |  |
| Build Date                                 | Dec 16 2009 17:01:16                      |                   |  |  |  |  |  |
| Configure<br>Command                       |                                           |                   |  |  |  |  |  |
| Server API                                 | CGI/FastCGI                               |                   |  |  |  |  |  |
| Virtual Directory<br>Support               | enabled                                   |                   |  |  |  |  |  |
| Configuration File<br>(php.ini) Path       | C:/Windows                                |                   |  |  |  |  |  |
| Loaded<br>Configuration File               |                                           |                   |  |  |  |  |  |
| Scan this dir for<br>additional .ini files | (none)                                    |                   |  |  |  |  |  |
| additional .ini files<br>parsed            | (none)                                    |                   |  |  |  |  |  |

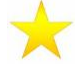

#### Pour aller plus loin...

Vous pouvez toujours vous reporter à la documentation en ligne du site PHP

http://www.php.net/docs.php

# 7. Résoudre des problèmes

## 7.1. Les fichiers de journalisation

Le serveur Web IIS génère des fichiers de journalisation (*Logs*). Pour administrer ce comportement, rendezvous dans la console de gestion IIS « *Démarrer > Outils d'administration > Gestionnaire des services Internent* (*IIS*) » ou faites [Windows] + [R] et tapez « *inetmgr* » suivi de Entrée.

Dans le panneau de gauche, sélectionnez un site web à administrer (le comportement de journalisation pourra être différent d'un site à l'autre). Dans les options disponibles, vous aurez une icône « *Journalisation* » (capture suivante).

| Gestionnaire des services Internet (IIS)                                                                                       |                                                                                                    |                                                                                                    |  |  |  |  |  |
|----------------------------------------------------------------------------------------------------|----------------------------------------------------------------------------------------------------|----------------------------------------------------------------------------------------------------|--|--|--|--|--|
| (3) (3) WIN-G7X050                                                                                                    | 332KW4 → Sites → Default Web Site →                                                                                                    | 🔛 🖂 🟠 I 😥 🗸                                                                                        |  |  |  |  |  |
| Fichier Affichage Aide                                                                                                    |                                                                                                    |                                                                                                    |  |  |  |  |  |
| Connexions                                                                                                    | Journalisation         Utilisez cette fonction pour configurer le mode de journalisation par IIS des demandes envoyées au serveur Web.         Un fichier journal par :         Ste         Fichier journal par :         Fichier journal         Format :         W3C       Sélectionner les         Répertoire :         96systemDrive%/inetpub/logs/LogFiles         Codage :         UTIF-8         Selectionnez la méthode utilisée par IIS pour créer un nouveau fichier journal         Sélectionnez la méthode utilisée par IIS pour créer un nouveau fichier journal         Sélectionnez la méthode utilisée par IIS pour créer un nouveau fichier journal         Sélectionnez la méthode utilisée par IIS pour créer un nouveau fichier journal         Sélectionnez la méthode utilisée par IIS pour créer un nouveau fichier journal         Sélectionnez la méthode utilisée par IIS pour créer un nouveau fichier journal         Sélectionnez la méthode utilisée par IIS pour créer un nouveau fichier journal         Manifer :         Tous les jours         Affchage des fonctionnalités | Actions  Actions  Actions  Annuler  Descriver  Afficher les fichiers journaux  Adde  Adde en ligne |  |  |  |  |  |
| Configuration : Tocalhost' applicationHost.config , <chemin d'accès="" des="" emplacements="Default" site'="" web=""></chemin> |                                                                                                    |                                                                                                    |  |  |  |  |  |
| 💦 Démarrer 🛛 🔚 🔚 🌔                                                                                                    | Gestionnaire des serv                                                                                                    | ] FR 🚰 📑 🕼 11:01                                                                                   |  |  |  |  |  |

# 7.2. Activer l'envoi d'emails

Certaines applications web nécessitent l'envoi d'emails. Il est donc nécessaire d'activer la fonctionnalité *SMTP* (*Send Mail Transfer Protocol*) au niveau du serveur.

Ouvrez le gestionnaire de serveur (icône dans la barre des tâches). Déployez le nœud « *Rôles* », et sélectionnez le rôle « *Serveur Web (IIS)* ». Cliquez ensuite sur le lien « *Ajouter des services de rôle* ». Cochez l'option « *Serveur SMTP* » et enfin acceptez bien toutes les fonctionnalités requises si l'assistant vous le demande.

Une fois le service activé sur le serveur, il est nécessaire de paramétrer PHP pour se servir de ce serveur en tant que serveur d'envoi. Editez le fichier « *php.ini* » (se référer au module Installation PHP pour avoir plus d'information sur ce fichier). Recherchez dans ce fichier la ligne

#### [mail function]

Et ajoutez

| SMTP=localhost  |         |        |    |             |    |                           |    |
|-----------------|---------|--------|----|-------------|----|---------------------------|----|
| sendmail_from=* | adresse | e-mail | de | l'envoyeur, | ex | Administrator@societe.com | *, |
| smtp_port=25    |         |        |    |             |    |                           |    |

Sauvegardez le fichier.

Il faut maintenant activer l'option « *Relay* » dans IIS pour le « *localhost* ». Dans la console de management de IIS (« *Démarrer > Outils d'administration > Gestionnaire des services Internent (IIS)* » ou faites [Windows] + [R] et tapez « *inetmgr* » suivi de Entrée), faites un clic-droit sur « *Default SMTP Virtual Server* ». Dans l'onglet « *Accès* », cliquez sur « *Connexion* ». Ajoutez l'adresse *IP 127.0.0.1* si elle n'y est pas. Ajoutez également l'adresse IP du serveur. Validez tous ces changements puis redémarrez le serveur Web IIS ([Windows] + [R] et tapez « *iisreset* » suivi de Entrée).

# 8. Gérer une stratégie de sauvegarde

#### 8.1. Installer l'outil de sauvegarde

Windows Server 2008 intègre nativement un outil puissant et convivial pour sauvegarder et restaurer votre système. Si ce n'est pas déjà fait, commencez par installer cet outil.

Lancez le « *Gestionnaire de serveur* » depuis la barre de tâches ou depuis les « *Outils d'administration* ». Sélectionnez le nœud « fonctionnalité » dans le menu de navigation de gauche, puis cliquez sur le lien « *Ajouter des fonctionnalités* » dans la page centrale.

Dans la liste des fonctionnalités disponibles, cochez la fonctionnalité « *Utilitaire de sauvegarde de Windows Server* » puis cliquez sur « *Suivant* » et enfin sur « *Installer* » (capture suivante).

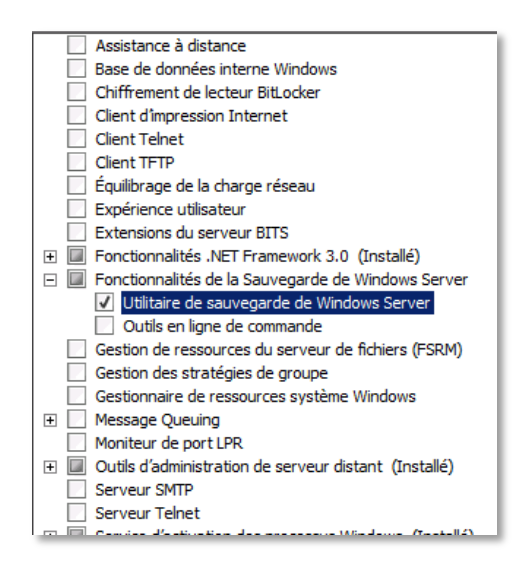

## 8.2. Sauvegarder le système

Vérifiez dans un premier temps auprès de votre hébergeur que cette fonctionnalité est disponible. Pour des raisons liées au stockage, il se peut que cette option ne soit pas accessible.

Dans la terminologie qui suit, nous parlerons de volume, un volume étant une zone de stockage placé sur une partition ou un disque dur.

Lancez l'outil de sauvegarde, « Démarrer > Outils d'administration > Sauvegarde de Windows Server ».

Pour lancer une sauvegarde unique, cliquez sur le lien à droite « *Sauvegarde Unique* ». L'assistant de sauvegarde apparait à l'écran. Appuyez une première fois sur « *Suivant* » puis sélectionnez le type de sauvegarde (complète, à savoir tous les volumes, ou seulement certain(s) volume(s), qui seront donc à sélectionner) (captures suivantes).

| 🍖 Assistant Sauvegarde uniqu                                                                                                    | ue 🔀                                                                                                    | 🗽 Assistant Sauvegarde                                                                                                    | unique                                                                                                    |
|----------------------------------------------------------------------------------------------------|----------------------------------------------------------------------------------------------------|----------------------------------------------------------------------------------------------------|----------------------------------------------------------------------------------------------------|
| Options de sa                                                                                                    | auvegarde                                                                                                    | Sélection                                                                                                    | ner la configuration de la sauvegarde                                                                                                    |
| Options de sauvegarde<br>Sélectionner la configu<br>Spécifier le type de de<br>Spécifier une option av<br>Confirmation<br>Sauvegarde en cours | Dréer une sauvegarde maintenant en utilisant :  Les mêmes options que pour les sauvegardes planifiées dans l'Ausistant Planification de sauvegarde.  D'autres options Choisseac cette option si vous n'avez pas créé de sauvegarde planifiée ou pour spécifier un emplacement ou des éléments pour cette sauvegarde différent de ceux de la sauvegarde planifiée.  Sliquez sur Sulvant pour continuer. | Options de sauvegarde<br>Sélectionner la configu<br>Spécifier le type de de<br>Spécifier une option av<br>Confirmation<br>Sauvegarde en cours | Quel type de configuration voulez-vous planifier ?<br>Serveur entier (recommandé)<br>Je veux sauvegarder toutes les données et les applications présentes sur le<br>serveur, ans que l'état du système.<br>Taille de la sauvegarde : 8,59 Go<br>Personnalisé<br>Je veux exclure certains volumes de cette sauvegarde. |
| E                                                                                                    | in savoir plus sur la sauvegarde de votre serveur                                                                                                    |                                                                                                    | Sauvegarde uniquement de l'état du système du serveur à l'aide de la ligne de<br>commande                                                                                                    |
|                                                                                                    | < Précédent Suivant > Sauvegarde Annuler                                                                                                    |                                                                                                    | < Précédent Suivant > Sauvegarde Annuler                                                                                                    |

Indiquez ensuite le type de destination : volume local (ce volume ne devra donc pas être inclus dans la sauvegarde) ou partage réseau (avec les droits nécessaires) (captures suivantes).

| Spécifier Letype de destination         Options de sauvegarde<br>Sectionne la configu<br>Spécifier Lu dossier du configu<br>Confirmation<br>Sauvegarde en cours       Choissez le type de destodage pour la sauvegarde :<br>Letters locau:<br>Par exemple, (Mon_serveur_fichiers Vion_dossier_partagé)       Choisse de sauvegarde<br>Sectioner la configu<br>Par exemple, (Mon_serveur_fichiers Vion_dossier_partagé)       Tapez le chemin d'accès du dossier distant :<br>[10.0010/5/MV/Backup         Suvegarde en cours       Choisse de sauvegarde<br>en cours       Spécifier une option av<br>Confirmation       Spécifier une option av<br>Confirmation       Spécifier une option av<br>Confirmation       Tapez le chemin d'accès du dossier partagé distant :<br>[10.0010/5/MV/Backup       Tapez le chemin d'accès du dossier partagé distant :<br>[10.0010/5/MV/Backup         Sauvegarde en cours       Par exemple, (Mon_serveur_fichiers Vion_dossier_partagé)       Par exemple, (Mon_serveur_fichiers Vion_dossier_partage)       Mossier normet 4 WindowsfangeBackup = sera créé dans le partage spécifié<br>confirmation         Sauvegarde en cours       Spécifier une option av<br>Confirmation       Spécifier une option av<br>Confirmation       Confirmation d'accès da sauvegarde uniquement à l'utilisateur dont<br>les informations out fourmes a l'autor sout les unique.et au dossier partagé<br>distant spécifié d'accèder à la sauvegarde.                                                                                                    | 👷 Assistant Sauvegarde unique 🔀                                                                                                    |                                                                                                    | ×  | 🗽 Assistant Sauvegarde unique                                                                                                    | × |
|----------------------------------------------------------------------------------------------------|----------------------------------------------------------------------------------------------------|----------------------------------------------------------------------------------------------------|----|----------------------------------------------------------------------------------------------------|---|
| Options de sauvegarde:       Choisisez le type de stockage pour la sauvegarde :       Options de sauvegarde.       Tapez le chemin d'accès du dossier partagé distant :       Image: Image: | Spécifier le type de destination                                                                                                    |                                                                                                    |    | Spécifiez un dossier distant                                                                                                    |   |
|                                                                                                    | Options de sauvegarde<br>Sélectionner la configu<br>Spécifier le type de de<br>Spécifier une option av<br>Spécifier une option av<br>Confirmation<br>Sauvegarde en cours | Cholsissez le type de stockage pour la sauvegarde : C Lecteurs locaux Par exemple, disque local (D:), lecteur DVD (E:) C Dossier partagé distant Par exemple, \\Mon_serveur_fichiers\\Wom_dossier_partagé\ < | er | Options de sauvegarde<br>Selectionner la configu       Tapez le chemin d'accès du dossier partagé distant :<br>[\[10.0.0.10]c\$\[V]V]Badup         Spécifier le type de de       Tapez le chemin d'accès du dossier partagé distant :<br>[\[10.0.0.10]c\$\[V]V]Badup         Spécifier une option av       Contrôle le sauvegarde.         Societte nue option av       Contrôle d'accès         Sauvegarde en cours       Ne pas hériter         Centrôle d'accès       Contrôle d'accès la sauvegarde uniquement à l'utilisateur dont<br>les informations didentification sont fournes à l'étape suivante.         Image: le chemin d'accèder à la sauvegarde.       Image: le chemin d'accèder à la sauvegarde. |   |

Laissez les options qui suivent par défaut, puis sur la fenêtre récapitulative, lancez la sauvegarde.

Une console de suivi vous permet de suivre l'évolution de la sauvegarde ainsi que l'espace qu'occupe cette dernière.

Une fois l'opération terminée (opération qui peut être longue si la quantité de données à sauvegarder est importante), naviguez depuis l'explorateur Windows ([Windows] + [E]) jusqu'à l'emplacement que vous avez spécifié lors du paramétrage, vous trouverez un dossier « WindowsImageBackup » contenant les fichiers de sauvegarde.

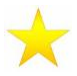

## Pour aller plus loin...

Vous pouvez planifier la sauvegarde de votre système pour que celle-ci intervienne périodiquement. Dans la console de sauvegarde, cliquez sur le lien « *Planification de sauvegarde* ». La fenêtre de paramétrage contiendra toutes les options précédentes plus les informations concernant la planification.

Vous trouverez également une documentation complète sur cet outil de sauvegarde sur Technet : <u>http://technet.microsoft.com/en-us/library/cc770266%28WS.10%29.aspx</u>

## 8.3. Restaurer certains fichiers / dossiers

Lancez l'outil de sauvegarde, « Démarrer > Outils d'administration > Sauvegarde de Windows Server ».

Cliquez sur le lien à droite « *Récupérer* ». Sélectionnez quel serveur vous souhaitez restaurer (ici, nous restaurons le serveur local), puis cliquez sur « *Suivant* ». Choisissez enfin la date de la sauvegarde à utiliser (les dates en gras indiquent la présence d'une sauvegarde) et cliquez sur « *Suivant* » (capture suivante).

| Assistant Récupération                                                                                                    | ner une date de sauvegarde                                                                                                    | X |
|----------------------------------------------------------------------------------------------------|----------------------------------------------------------------------------------------------------|---|
| Démarre<br>Sélectionner les éléme<br>Sélectionnez les éléme<br>Spédifez les options de<br>Confirmation<br>Statut de la récupération | Sauvegarde la plus ancienne : 21/12/2009 17:57<br>Sauvegarde la plus récente : 21/12/2009 17:57<br>Sauvegardes disponibles<br>Sélectonnez la date d'une sauvegarde à utiliser pour la récupération.<br>$\boxed{\begin{array}{c c c c c c c c c c c c c c c c c c c$ |   |
|                                                                                                    | < Précédent Suivant > Récupérer Annuler                                                                                                    |   |

Définissez ensuite le type de restauration :

- partielle (uniquement certains fichiers et dossiers),
- par volume, ce type de restauration étant traité dans la section 8.4.

Choisissez ici la restauration partielle de fichiers / dossiers.

Naviguez ensuite jusqu'au dossier que vous souhaitez récupérer (capture suivante).

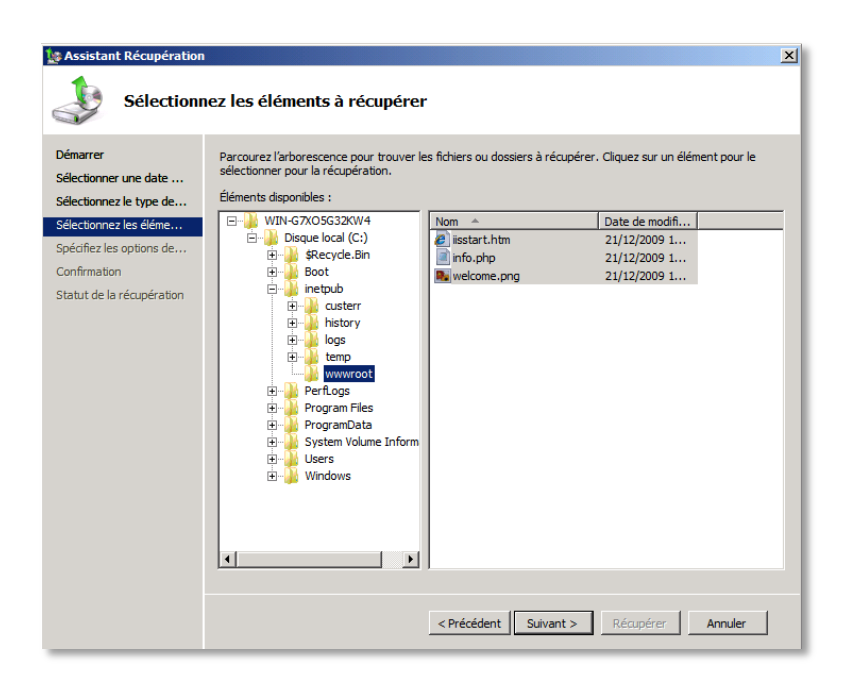

Cliquez sur « *Suivant* ». Laissez les options qui suivent par défaut, puis lancez la récupération dans la fenêtre récapitulative.

Il est souhaitable, si vous n'avez jamais utilisé ces outils, de les tester « à vide » sur un serveur vierge avant de le passer en production. Avoir déjà effectué ces manipulations pourra vous être utile si par malheur vous deviez avoir recours à l'outil de restauration pour vous sortir d'un faux pas.

Il en va de même pour la restauration système décrite ci-après.

## 8.4. Restaurer le système

Vous pouvez restaurer des volumes complets. Dès le lancement de l'assistant de restauration (« *Récupérer* » depuis l'outil de sauvegarde), sélectionnez « *Volumes* ». L'assistant vous demandera alors quel volume vous souhaitez restaurer.

Il est également possible de restaurer son serveur au moment du démarrage mais il faudra avoir au préalable gravé les fichiers de sauvegarde sur un disque ou les avoir copiés sur un support amovible de type USB.

Redémarrez votre serveur en insérant le DVD d'installation de Windows 2008 Server. Commencez une nouvelle installation (se référer à la section 2), mais sur l'écran suivant, choisissez « *Réparer l'ordinateur* » (capture suivante).

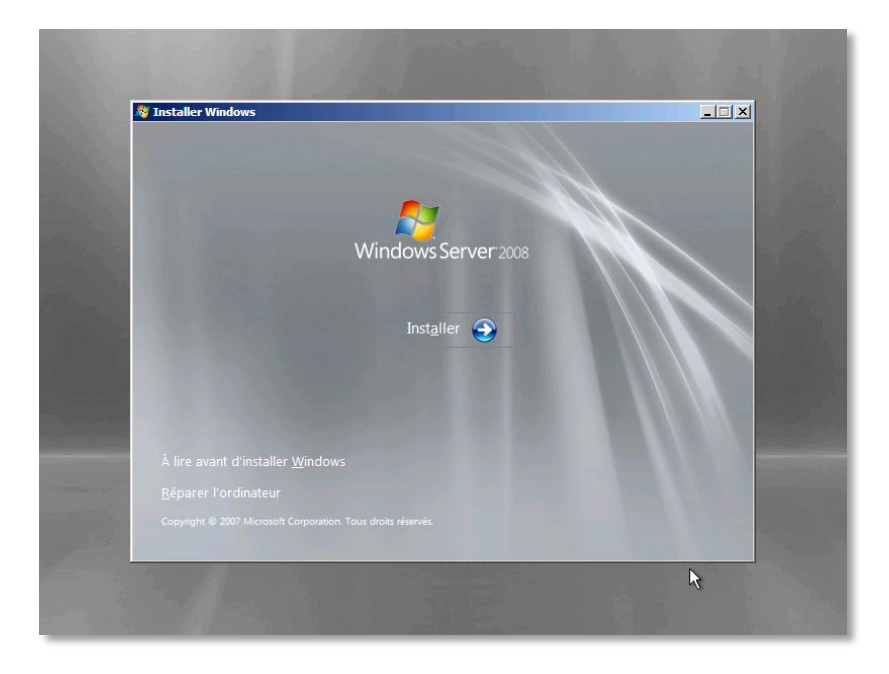

Suivez l'assistant de restauration, qui vous demandera notamment le chemin d'accès aux fichiers de sauvegarde.

Si toutefois votre serveur est un serveur virtuel, vérifiez auprès de votre hébergeur la procédure à mettre en place pour sauvegarder et restaurer votre système.

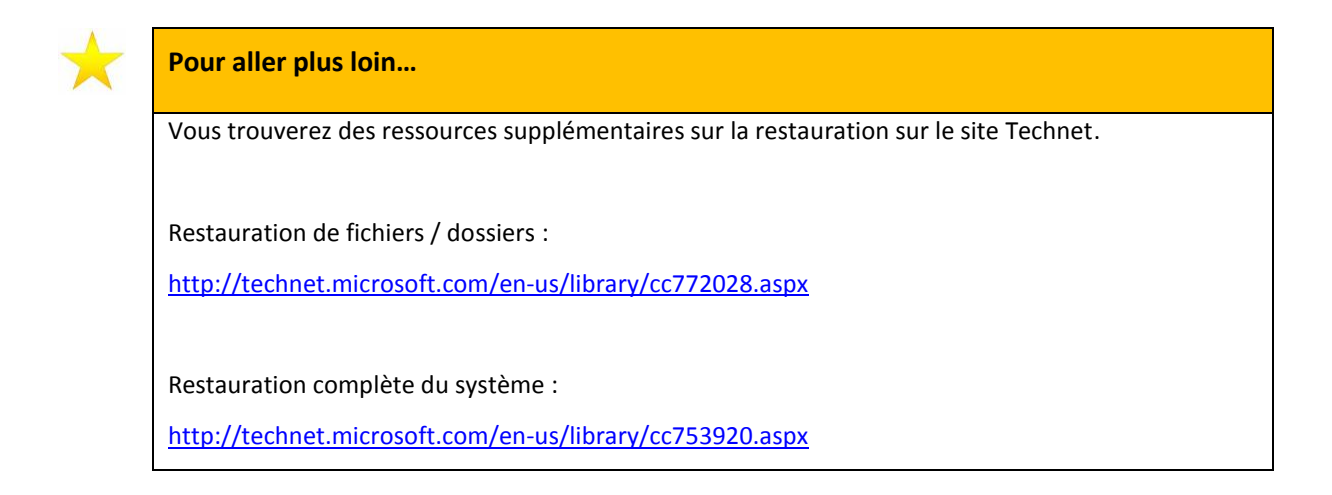

## 8.5. Outil de sauvegarde / récupération en ligne de commande

Windows 2008 Server intègre le même outil de sauvegarde / restauration en mode ligne de commande. Il faut au préalable installer la fonctionnalité « *Outils en ligne de commande* ». Cette fonctionnalité est dépendante de l'outil d'administration *PowerShell*, interface puissante en ligne de commande et langage script, destiné aux administrateurs.

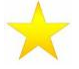

#### Pour aller plus loin...

Aller plus loin avec PowerShell :

http://technet.microsoft.com/fr-fr/library/cc731851%28WS.10%29.aspx

Plus d'information sur la sauvegarde en ligne de commandes :

http://technet.microsoft.com/en-us/library/cc754015%28WS.10%29.aspx

# 9. Administrer votre serveur

# 9.1. Activer Terminal Server pour accéder à distance à votre serveur

Les services Terminal Server fournissent des technologies permettant d'accéder à un serveur qui exécute des programmes Windows, ou l'intégralité du bureau Windows. Les utilisateurs peuvent se connecter à un serveur Terminal Server pour exécuter des programmes et utiliser les ressources réseau hébergées sur ce serveur.

Pour activer ces services, naviguez jusqu'au panneau de configuration de votre serveur, option « *Système* ». Sur les liens de gauche, cliquer sur « *Paramètres système avancés* ».

Dans l'onglet « *Utilisation à distance* » de la capture suivante, cochez une des deux options du bas, tout dépend du niveau de sécurité et de la version local de votre *Bureau à Distance* que vous voulez utiliser.

| Propriétés système                                                                                              | ×    |  |  |  |  |
|----------------------------------------------------------------------------------------------------|------|--|--|--|--|
| Nom de l'ordinateur Matériel<br>Paramètres système avancés Utilisation à distance                               |      |  |  |  |  |
| Assistance à distance                                                                                           |      |  |  |  |  |
| Dptions avancées                                                                                                |      |  |  |  |  |
| Bureau à distance                                                                                               | - II |  |  |  |  |
| Cliquez sur une option puis spécifiez qui peut se connecter.                                                    |      |  |  |  |  |
| O Ne pas autoriser les connexions à cet ordinateur                                                              |      |  |  |  |  |
| C Autoriser la connexion des ordinateurs exécutant n'importe quelle<br>version de Bureau à distance (moins sûr) |      |  |  |  |  |
| N'autoriser que la connexion des ordinateurs exécutant Bureau à distance avec authentification NLA (plus sûr)   |      |  |  |  |  |
| <u>Comment choisir ?</u> Sélectionnez des utilisateurs                                                          |      |  |  |  |  |
| OK Annuler Appliqu                                                                                              | er   |  |  |  |  |

Pour élever le niveau de sécurité, vous avez la possibilité de spécifier quel(s) utilisateur(s) peuvent accéder à distance au serveur (bouton « *Sélectionnez des utilisateurs* » en bas de la fenêtre)

# 9.2. Activer le service Windows Update

Pour maximiser la sécurité de votre serveur, il est recommandé d'activer le service de mise à jour Windows. Ce service va permettre de s'assurer que votre serveur bénéficie des derniers patchs de sécurité mis à disposition par *Microsoft*.

Depuis le panneau de configuration de votre serveur, cliquez sur l'option « *Système* ». En bas à gauche vous avez un lien « *Windows Update* » qui permet de configurer la façon dont votre serveur se comporte vis-à-vis des mises à jour automatiques (capture suivante).

| Choisissez comment Windows installe les mises à jour                                                                                                    |  |  |  |  |
|----------------------------------------------------------------------------------------------------|--|--|--|--|
| Lorsque votre ordinateur est en ligne, Windows peut rechercher automatiquement les mises à jour importantes et les<br>installer en utilisant ces paramètres. Si des mises à jour sont disponibles, vous pouvez également les installer avant<br>d'éteindre votre ordinateur. |  |  |  |  |
| Comprendre la mise à jour automatique de Windows                                                                                                    |  |  |  |  |
| 👔 🌣 Installer les mises à jour automatiquement (recommandé)                                                                                                    |  |  |  |  |
| Installer les nouvelles mises à jour :                                                                                                    |  |  |  |  |
| Tous les jours 💌 à 03:00 💌                                                                                                    |  |  |  |  |
| $\rm C~$ Télécharger des mises à jour mais me laisser choisir s'il convient de les installer                                                                                                    |  |  |  |  |
| ⊙ Rechercher des mises à jour mais me laisser choisir s'il convient de les télécharger et de les installer                                                                                                    |  |  |  |  |
| 🕅 🔿 Ne jamais rechercher des mises à jour (non recommandé)                                                                                                    |  |  |  |  |
| Sans les dernières mises à jour, votre ordinateur est plus vulnérable aux atteintes à la sécurité et aux<br>baisses de performances.                                                                                                    |  |  |  |  |
| Mises à jour recommandées                                                                                                    |  |  |  |  |
| Indure les mises à jour recommandées lors du téléchargement, de l'installation ou de la notification de mises<br>à jour                                                                                                    |  |  |  |  |
|                                                                                                    |  |  |  |  |

Attention toutefois, certaines mises à jour nécessitent un redémarrage du serveur. En fonction de la politique de mise à jour que vous voulez mettre en place, cochez l'option recommandée par *Microsoft « Installer les mises à jour automatiquement »*. Sinon, sélectionnez l'option *« Rechercher les mises à jour mais me laisser choisir s'il convient de les télécharger et de les installer »* pour avoir une plus grande souplesse. Cette option est la moins intrusive. Cependant pour la sécurité de votre serveur, assurez-vous d'installer régulièrement ces mises à jour au moment qui vous convient le mieux.

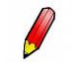

Tips...

Lors de l'activation de ce service, pensez à faire une recherche manuelle des mises à jour pour s'assurer que votre serveur bénéficie bien des dernières mises à jour disponibles à date.

## 9.3. Anti-virus

*Microsoft Forefront Client Security* est une solution de sécurité conçue pour aider à protéger les postes de travail, ordinateurs portables et systèmes d'exploitation serveurs des virus, logiciels espions et autres menaces émergentes.

Télécharger la version d'évaluation de ForeFront à l'adresse suivante :

http://technet.microsoft.com/fr-fr/bb738009.aspx

*Microsoft Security Essentials* est un anti-virus gratuit disponible sur le site de Microsoft (<u>http://www.microsoft.com/Security Essentials/</u>), construit sur le moteur *ForeFront*. Cependant il ne fonctionne pas sur les systèmes d'exploitation serveurs.

#### 9.4. Bonnes pratiques

#### 9.4.1. URL Rewriting (Réécriture d'URL)

Lorsque l'on fait du développement dynamique, la même page est toujours appelée par les navigateurs, seuls les paramètres changent. Le contenu de la page varie donc en fonction de ces paramètres. Pour les moteurs de recherche, et leur mécanisme d'indexation, il est préférable d'avoir une URL unique vers du contenu unique. Le module de réécriture d'URL (URL Rewriting) permet de traduire en une URL fixe une URL dynamique, et donc de faire en sorte que l'URL publique suivante :

http://serveur/article.php?ArticleID=12

devienne :

http://serveur/article12.php

Ainsi, cette page apparait comme unique pour le robot d'indexation.

Ce module doit être installé et paramétré au niveau du serveur IIS.

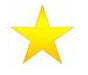

#### Pour aller plus loin...

Plus d'information sur l'URL Rewriting :

http://learn.iis.net/page.aspx/460/using-url-rewrite-module/

#### 9.4.2. SEO : Optimisation du référencement d'un site auprès d'un moteur de recherche

Le *toolkit* pour IIS propose différents outils aux administrateurs web pour améliorer la visibilité d'un site web lors de la recherche sur un moteur de recherche. Il contient les modules suivants :

- *Site Analysis* : permet une analyse locale du site web avec des propositions d'optimisation du contenu et de la structure pour les moteurs de recherche. Il permet de découvrir des problèmes affectant les visites de l'utilisateur.
- *Robots Exclusion* : permet de gérer le fichier *robots.txt* à partir de l'interface *IIS Manager*. Le fichier permet de contrôler l'indexation d'une URL. Il contrôle comment les moteurs de recherche accèdent au contenu du site web.

• *Sitemaps* and *Site Indexes* : ce module gère les fichiers *sitemap* et les URL qui le constituent. Ces fichiers informent les moteurs de recherche à propos des emplacements disponibles lors de l'indexation.

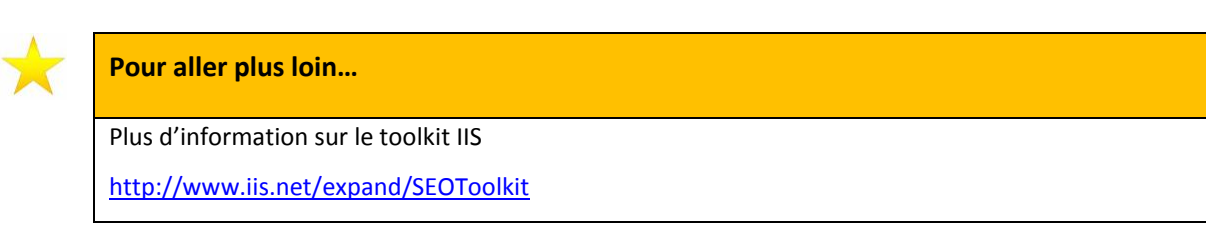

# **10. Conclusion**

Au cours de ce pas à pas, vous avez pu voir toutes les procédures à mettre en place pour installer et configurer un serveur web sous le système d'exploitation Windows Server 2008.

Nous avons vu la procédure d'installation du système et de sécurisation de celui-ci.

Nous avons activé le rôle « Serveur Web IIS » pour pouvoir utiliser PHP.

Enfin, grâce à l'outil Web PI mis à disposition par *Microsoft*, nous avons pu mettre en place simplement et de façon semi-automatisée, les applications web les plus courantes.